## Académie de Vol Militaire

## F/A-18C

## 1.2.1 Démarrage et arrêt moteur Rev :2.0

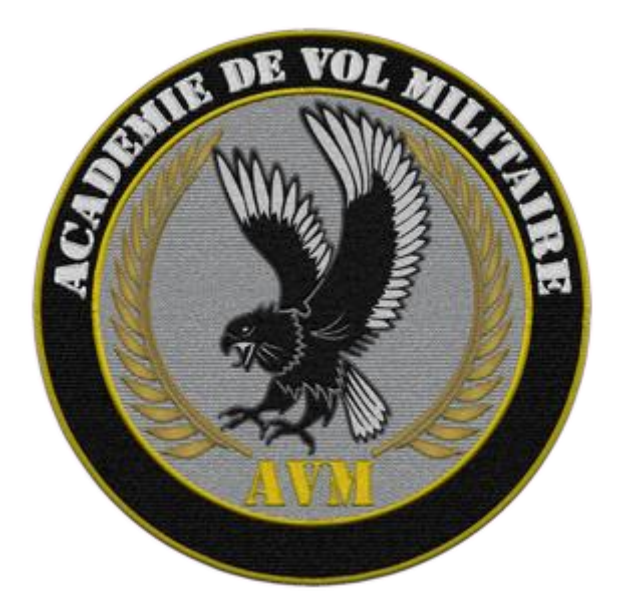

# Versions successives du document

| Version     | Date de mise en ligne | Version du logiciel lors<br>de la mise en ligne |
|-------------|-----------------------|-------------------------------------------------|
| Version 2.0 | 04/09/2022            | DCS 2.7                                         |

| Documents de références utilisés | Auteur         |
|----------------------------------|----------------|
| EDC C6 Arrivée au break V1.0     | Raffy          |
| NATOP                            | DOD            |
| Manuel DCS F/A-18C               | Eagle Dynamics |
| Guide F/A-18C                    | Chuck          |

## Sommaire

| Introduction   | 4  |
|----------------|----|
| Pre Vol Cabine | 5  |
| Démarrage      | 6  |
| Arrêts moteurs | 11 |
| Annexes        | 12 |

## Introduction

Dans ce module nous aborderons les procédures standards de mise en route et d'arrêt du F/A-18C.

Il est important de bien suivre l'ordre des séquences proposées au risque de ne pas avoir un appareil complétement opérationnel.

Vous trouverez sur le site AVM une vidéo complémentaire à ce module.

#### **Documentations de références :** NATOP Manuel DCS F/A-18C (dans votre répertoire DCS) Chuck Guide F/A-18C

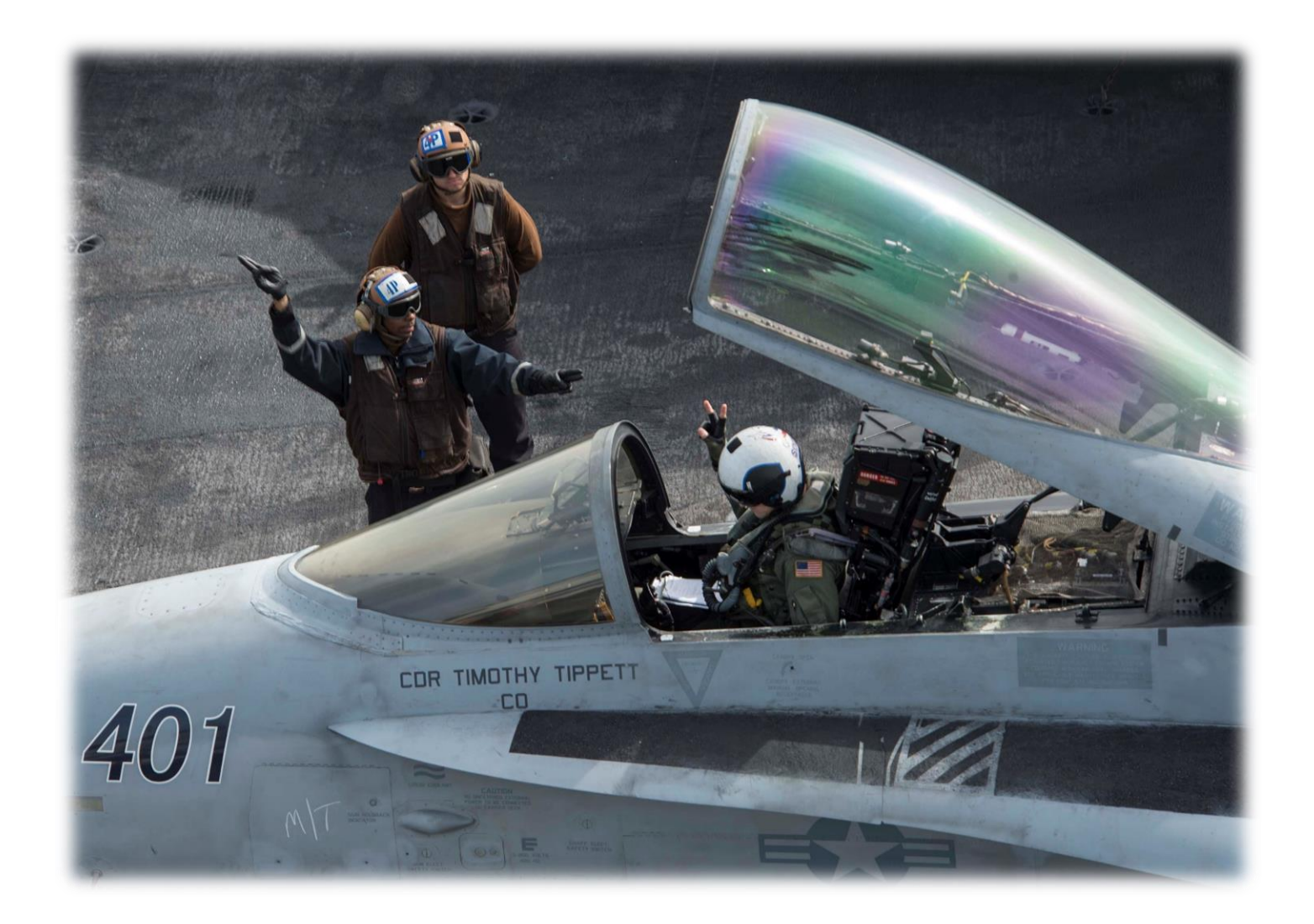

## **Pre Vol Cabine**

Cette phase permet de vérifier que le cockpit du F/A 18C est bien dans la bonne configuration pour débuter la mise en route.

| Ordre | Action                                                                                                    | Statut   |
|-------|----------------------------------------------------------------------------------------------------|----------|
| 1     | Levier d'armement du siège éjectable en position SAFE. (Voir annexes)                                                                                                    | CHECK    |
| 2     | Frein de parking serré                                                                                                    | CHECK    |
| 3     | Master Arm Safe                                                                                                    | CHECK    |
| 4     | Interrupteur batterie sur ORIDE (Voir annexes)                                                                                                    | SET      |
| 5     | Attendre >5s. Tension batterie E                                                                                                    | >23.5V   |
| 6     | Interrupteur batterie sur ON                                                                                                    | SET      |
| 7     | Attendre >5s. Tension batterie U<br>(Si la température extérieure est inférieure à -18°C, une tension minimale de 20.5V<br>sur la batterie U est acceptable) (Voir annexes) | >23.5V   |
| 8     | Accumulateur de freinage                                                                                                    | 3000 PSI |
| 9     | Fire Test Channel A                                                                                                    | PERFORM  |
| 10    | Attendre >7s puis Fire Test Channel B                                                                                                    | PERFORM  |

# Démarrage

Il est temps de mettre en route la machine.

### Démarrage réacteur droit.

| Ordre | Action                                                                                                    | Statut            |
|-------|----------------------------------------------------------------------------------------------------|-------------------|
| 1     | Panneau de panne : pas d'alerte APU ACC (Auxiliary Power Unit ACCumulator).<br>(Voir annexes)                                                                                                    | CHECK             |
| 2     | APU (Auxiliary Power Unit)                                                                                                    | ON                |
| 3     | Voyant <b>APU ACC</b> visible sur le panneau de pannes. On doit également entendre le démarrage de l'APU. (Voir annexes)                                                                                                    | CHECK             |
| 4     | <b>APU</b> opérationnelle – Voyant vert (normalement dans les 30 sec après le démarrage). L' <b>APU</b> fournit de l'air pour le démarrage pneumatique de vos réacteurs F404 via l' <b>ATS</b> ( <b>A</b> ir <b>T</b> urbine <b>S</b> tarter).                                                                                                    | GREEN<br>LIGHT ON |
| 5     | Démarrage du réacteur droit en 1 <sup>er</sup> en cliquant sur le switch : « <b>Engine Crank</b> » – <b>R</b> (RIGHT) : right –click droit. Le réacteur droit fournissant alimente le <u>circuit principal</u> de freinage. Le démarrage du réacteur droit commence lorsque l' <b>AMAD</b> (Airframe <b>M</b> ounted <b>A</b> ccessory <b>D</b> rive), qui est connecté pneumatiquement au démarreur de l' <b>APU</b> , transmet la puissance de l' <b>ATS</b> au moteur. | CRANK R           |
| 6     | A partir de 15%, appuyez sur <b>RSHIFT + HOME</b> pour déplacer la manette des gaz<br>droite de la position <b>OFF à IDLE.</b><br>Cela va ouvrir les soupapes de carburant et injecter du carburant. Les allumeurs vont<br>démarrer et ainsi déclencher le démarrage du moteur (Voir annexes)                                                                                                    | IDLE R            |
| 7     | Vérifier que la température de sortie des gaz : EGT (Exhaust Gas Temperature) ne dépasse pas 815°C jusqu'à la stabilisation du réacteur.                                                                                                    | CHECK             |
| 8     | Attendez que le régime moteur droit se stabilise entre 63% et 70% RPM. (Voir annexes)                                                                                                    | CHECK             |
| 9     | Voyant d'alerte R GEN éteint. Ceci confirme le bon démarrage du moteur<br><b>NOTA</b> : le système d'alerte vocale <b>GPWS</b> (Ground Proximity Warning System) se<br>fait entendre dès que l'avion génère du courant, ou se trouve sur groupe de parc.<br>Vous entendrez donc des messages. (Voir annexes)                                                                                                    | CHECK             |
| 10    | <ul> <li>Vérifiez les paramètres moteurs suivants</li> <li>&gt; EGT entre 190°C et 590°C</li> <li>&gt; Fuel Flow entre 420 PPH et 900 PPH (Pounds Per Hour)</li> <li>&gt; Nozzle entre 73% et 84 %</li> <li>&gt; Oil pressure (pression d'huile) entre 40 PSI et 110 PSI</li> </ul>                                                                                                    | CHECK             |
| 11    | Vérifier qu'il n'y a pas d'alarme concernant le moteur droit (ex : <b>HYD 2A, HYD 2B, R GEN</b> ).                                                                                                    | CHECK             |
| 12    | Presser le MASTER CAUTION pour effacer l'alerte FCES                                                                                                    | PRESS             |
| 13    | Allumer le HMD                                                                                                    | ON                |

| 14    | Allumer les DDI Gauche et droit en tournant leurs boutons vers la droite.                                                                                                    | ON     |
|-------|----------------------------------------------------------------------------------------------------|--------|
| Ordre | Action                                                                                                    | Statut |
| 15    | Allumer l' <b>AMPCD</b> (Advance Multi -Purpose Color Display) en tournant le potentiomètre de luminosité (Brightness) vers la droite.                                                                                                    | ON     |
| 16    | Allumer le <b>HUD</b> (Heads -Up Display) en tournant le potentiomètre de contrôle de la luminosité <b>HUD</b> vers la droite.                                                                                                    | ON     |
| 17    | Réglez le commutateur ALT sur RDR pour utiliser l'altimètre radar                                                                                                    | RDR    |
| 18    | Placer le commutateur ATT sur AUTO (non fonctionnel dans le jeu) (Voir annexes)                                                                                                    | AUTO   |
| 19    | Tournez le bouton <b>BLEED AIR</b> en <u>sens horaire</u> de 360 degrés, de <b>NORM</b> à <b>NORM</b> (cela réouvre les valves du système d'aération ( <u>refermées par les fire tests</u> ). Vous devriez entendre le système <b>ECS</b> (système de contrôle environnemental) lorsque les soupapes d'air s'ouvrent (seulement si vous avez fait le test engine fire). | NORM   |
| 20    | Fermer le cockpit jusqu'à la fermeture et verrouillage complet de la verrière                                                                                                    | CLOSED |
| 21    | Vérifier la pressurisation cabine (Voir annexes)                                                                                                    | CHECK  |
| 22    | Régler le switch <b>OBOGS</b> ( <b>O</b> n- <b>B</b> oard <b>O</b> xygen <b>G</b> enerating <b>S</b> ystem) sur <b>ON</b> . Sinon gare à l'hypoxie en Haute altitude. (Voir annexes)                                                                                                    | ON     |
| 23    | Armement siège éjectable (sauf si avion sous abri)                                                                                                    | ARMED  |
| 24    | Test des éclairages « <b>LIGHTS TEST</b> ». Vérifier que les lumières des alarmes soient bien toutes éclairées puis relâcher l'interrupteur                                                                                                    | CHECK  |

### Démarrage réacteur gauche.

| Ordre | Action                                                                                                    | Statut  |
|-------|----------------------------------------------------------------------------------------------------|---------|
| 25    | Démarrage du réacteur gauche en cliquant sur le switch : « Engine Crank » – L (LEFT) :                                                                                                    | CRANK L |
| 26    | A partir de 15%, appuyez sur <b>RSHIFT + HOME</b> pour déplacer la manette des gaz droite de la position <b>OFF à IDLE.</b><br>Cela va ouvrir les soupapes de carburant et injecter du carburant. Les allumeurs vont démarrer et ainsi déclencher le démarrage du moteur | IDLE L  |
| 27    | Vérifier que la température de sortie des gaz : EGT (Exhaust Gas Temperature) ne dépasse pas <b>815°C</b> jusqu'à la stabilisation du réacteur.                                                                                                    | CHECK   |
| 28    | Attendez que le régime moteur gauche se stabilise entre <b>63%</b> et <b>70% RPM</b> .<br>Confirmez le bon démarrage du réacteur en vérifiant que le générateur de droite<br>fonctionne voyant L <b>GEN</b> est éteint.                                                  | CHECK   |
| 29    | <ul> <li>Vérifiez les paramètres moteurs suivants</li> <li>EGT entre 190°C et 590°C</li> <li>Fuel Flow entre 420 PPH et 900 PPH</li> <li>Nozzle entre 73% et 84%</li> <li>Oil pressure (pression d'huile) entre 40 PSI et 110 PSI</li> </ul>                             | CHECK   |
| 30    | Vérifier qu'il n'y a pas d'alarme concernant le moteur gauche (ex : <b>HYD 1A, HYD 1B, L GEN</b> ).                                                                                                    | CHECK   |

| 31 | Dans la foulée du démarrage du second réacteur, l' <b>APU</b> s'éteindra automatiquement 1 minute après la stabilisation des 2 réacteurs.                                                                                                    | CHECK     |
|----|----------------------------------------------------------------------------------------------------|-----------|
| 32 | Démarrer la centrale de navigation inertielle : INS (Inertial Navigation System).                                                                                                    | AS NEEDED |
|    | <ul> <li>a) En position GND si départ d'une base à terre (Ground) ou CV (Carrier) si<br/>départ d'un porte avion. Comptez 8 bonnes minutes avant alignement complet.</li> </ul>                                                                                                    |           |
|    | Si sélection du STO HDG (STOred HeaDinG, cap mémorisé depuis le dernier arrêt de l'avion) sur la page HSI bouton STD HDG - 2 minutes                                                                                                    |           |
|    | Une fois aligné : passage en position IFA (In Flight Alignment - Si compatible avec date de la mission)                                                                                                    |           |
|    | <ul> <li>b) la sélection directe en position IFA est acceptée, ce qui lancera un alignement<br/>INS « assisté par le système GPS (+ de 10 minutes)<br/>(Voir annexes)</li> </ul>                                                                                                    |           |
| 33 | Régler le switch du RADAR sur <b>OPERATE,</b> il n'émettra pas tant qu'il y a du poids sur le train d'atterrissage (Système WoW).                                                                                                    | OPR       |
| 34 | Afficher la page <b>FCS</b> (Flight Control System) sur le <b>DDI</b> (Digital Display Indicator) de gauche.                                                                                                    | FCS PAGE  |
|    | <ul> <li>a) Appuyer sur le bouton TAC (Tactical), puis le bouton SUPT (Support)</li> <li>b) Appuyer sur le bouton FCS pour accéder à la page FCS (Flight Control System)</li> </ul>                                                                                                    | DISPLATED |
| 35 | Appuyer sur le <b>MASTER CAUTION</b> <u>deux fois</u> pour recycler et stacker les                                                                                                    | PRESS     |
|    | La page <b>FCS</b> sera alors plus claire.                                                                                                    | IWICE     |
| 36 | Les "X" sur la page FCS indiquent une erreur système FCS.                                                                                                    | PRESS AND |
|    | Appuyer sur le bouton <b>FCS RESET</b> pour réinitialiser les erreurs <b>FCS</b> . Les <b>"X</b> " doivent disparaître.                                                                                                    | CHECK     |
| 37 | Appuyer sur le bouton <b>T/O TRIM</b> pour trimmer l'avion en configuration de décollage. (Voir 63)                                                                                                    | PRESS     |
| 38 | Les feux de <b>POSITION</b> sur <b>BRT</b> et les feux de <b>FORMATION</b> sur <b>BRT</b> (si nécessaire, de nuit ou par mauvaise visibilité). (Voir annexes)                                                                                                    | AS NEEDED |
| 39 | <b>De jour</b> : Régler l'interrupteur <b>LANDING/TAXI</b> gérant le phare d'atterrissage et de roulage sur <b>ON</b> lorsque que <u>vous êtes autorisé au décollage</u> (à l'atterrissage sur <b>OFF</b> une fois la piste dégagée).<br><b>De Nuit</b> : sur <b>ON</b> au <u>roulage et décollage</u> | AS NEEDED |
| 40 | Régler le switch « <b>HOOK BYPASS</b> » sur <b>FIELD</b> si vous opérez depuis un terrain<br>à terre ou sur <b>CARRIER</b> si vous opérez depuis un porte avion. (Voir annexes)                                                                                                    | AS NEEDED |
| 41 | Vérifier la position du switch <b>ANTI-SKID</b> sur <b>ON</b> si vous opérez depuis un <u>terrain</u><br>à terre ou sur <b>OFF</b> si vous opérez depuis un <u>porte-avion</u> .                                                                                                    | AS NEEDED |
| 42 | Régler les volets ( <b>FLAPS</b> ) sur <b>HALF</b>                                                                                                    | HALF      |
| 43 | NWS sur OFF (impératif pour la phase de tests suivante)                                                                                                    | OFF       |
| 44 | Afficher sur le <b>DDI</b> de droite la page <b>BIT FAILURES (BIT, B</b> uilt-In <b>T</b> est).                                                                                                    | BIT PAGE  |
|    | riesser roption « <b>Stop</b> » pour arreter le clignotement des indications.                                                                                                    | DISPLAYED |

| Ordre | Action                                                                                                    | Statut                |
|-------|----------------------------------------------------------------------------------------------------|-----------------------|
|       |                                                                                                    |                       |
| 45    | Lancez le test du système FCS BIT (Flight Control System).                                                                                                    | CHECK                 |
|       | <ul> <li>a) Sur la page BIT FAILURES, cliquez sur MC (Mission Computer) à côté de FCS pour accéder à la page de test du FCS.</li> <li>b) MC1 and MC2 doivent être GO. FCSA et FCSB doivent être en statut PBIT</li> </ul>                                                                                                    |                       |
|       | Cela signifie qu'il faut lancer le test interne du FCS.<br>c) <u>Maintenir pressé</u> " <b>Y</b> " ce qui maintiendra le switch <b>FCS BIT</b> sur <b>ON</b> : position<br>UP.                                                                                                    |                       |
|       | d) pendant que vous pressez Y sélectionner l'option "FCS" pour commencer les tests du FCS BIT. FCSA and FCSB vont passer en statut "IN TEST" pendant toute la durée du test.                                                                                                    |                       |
|       | Le test est terminé quand les indications <b>FCSA</b> et <b>FCSB</b> passent au statut <b>GO</b> et une diffusion d'alerte sonore.                                                                                                    |                       |
|       | Nota : Il existe une procédure (par grand froid) « FCS Exerciser » qui permet de relancer un débattement permettant de faire monter en température les circuits hydrauliques.                                                                                                    |                       |
|       | Ce test fait également partie d'une procédure d'élimination d'erreurs FCS persistantes                                                                                                    |                       |
| 46    | Régler le fuseau horaire. Sur la page HSI, sélectionner <b>TIMEUFC</b> . Puis sur <b>UFC</b> ( <b>U</b> p - <b>F</b> ront <b>C</b> ontroller) et sélectionner <b>le fuseau désiré à afficher</b> sur le <b>HSI</b> .                                                                                                    | CHECK                 |
|       | Pour régler le fuseau horaire dans l'IFEI, il faut utiliser le bouton « Zone ».                                                                                                    |                       |
| 47    | Vérifier le switch <b>PITOT HEAT</b> sur <b>AUTO</b> .<br>N'utiliser la position <b>ON</b> qu'en cas de givrage au sol, le mode <b>AUTO</b> désactive le réchauffage au sol pour fournir le maximum de puissance pour le décollage.                                                                                                    | CHECK                 |
| 48    | Afficher la page FCS sur le DDI de droite<br>a) Appuyer 2 fois sur MENU pour atteindre la page FCS.<br>b) Appuyer sur le bouton FCS                                                                                                    | FCS PAGE<br>DISPLAYED |
| 49    | Vérifiez que le levier <b>WINGS FOLD</b> est en position SPREAD (elles peuvent être encore repliées si vous partez d'un porte-avions).                                                                                                    | CHECK                 |
|       | Si les ailes sont repliées, faites un clic droit sur le levier pour le régler sur<br>SPREAD, attendez que les ailes se déploient complètement (confirmez<br>visuellement que les ailes sont correctement déployées, indicateur visible sur<br>l'extrados).<br>Attendez 5sec puis faites défiler la molette de la souris pour verrouiller le levier |                       |
|       | WING FOLD IN (PUSHED).                                                                                                    |                       |
|       | L'alarme <b>WING UNLK</b> doit disparaître du DDI de gauche une fois que les ailes sont déployées et verrouillées.                                                                                                    |                       |
|       | Nota : Sur le porte-avions, les ailes ne doivent être dépliées que lorsque l'espace autour de l'avion le permet, souvent au moment d'atteindre la catapulte                                                                                                    |                       |
| 50    | Régler l'index de l'alarme de l'altimètre radio sonde sur <u>200 FT</u> si vous décollez<br>d'une base à terre sinon <u>40 FT</u> si vous décollez d'un porte avion.<br>Vous pouvez modifier l'alarme en fonction de vos besoins opérationnels.                                                                                                    | RDR                   |

| Ordre | Action                                                                                                    | Statut    |
|-------|----------------------------------------------------------------------------------------------------|-----------|
|       |                                                                                                    |           |
| 51    | Libérer l'indicateur d'attitude de secours. (ADI) Le « FLAG » rouge doit                                   | ADI       |
|       | disparaitre.                                                                                               | UNFLAGGED |
| 52    | Effectuez la calibration du HMD (vidéo : <u>https://youtu.be/Pp3f9Zi6xTg</u> )                             | HMD ON    |
| 53    | Régler le BINGO FUEL (fuel minimum pour rentrer à la base) ceci en fonction du                             | SET AND   |
|       | plan de vol et du profil de votre mission. Utiliser les boutons (flèches) UP et                            | CHECK     |
|       | DOWN sur IFEI (Integrated Fuel / Engine Indicator).                                                        |           |
| 54    | Appuyez sur le bouton <b>ALR -67 PWR</b> pour alimenter le récepteur d'avertissement radar ( <b>RWR</b> )  | ON        |
| 55    | Régler le sélecteur ECM sur STBY                                                                           | STBY      |
| 56    | Passer le switch « External tank/CTR) sur override pour vérifier que le carburant                          | CHECK AND |
|       | des réservoirs externes se transfère bien, <b>une fois vérifié, repasser le switch</b><br>en position Norm | NORM      |

### Avant le roulage

| Ordre | Action                                                  |                                            | Statut      |
|-------|---------------------------------------------------------|--------------------------------------------|-------------|
| 57    | Flaps sur Auto on effectue le test des gouvern          | CHECK                                      |             |
|       | visualisation sur la page FCS). Les rudders so          |                                            |             |
|       | Puis viennent les "Four Down": test de la perc          | che de ravitaillement, de la               |             |
| 50    | crosse d'appontage, de la launch bar et de l'a          | erorrein. (Voir annexes)                   | DICENCACE   |
| 00    | EMER) <b>POUSSÉ = DÉSENGAGÉ</b>                         | avant, position nonzontale                 | DISENGAGE   |
| 59    | Retirer les cales de roues (elles sont générale         | ement installées lorsque vous              | WHEELCHOCKS |
|       | opérez depuis un porte-avions).                         | unio die m) we can a cate de m l'é au in e | REMOVED     |
|       | a) Appuyer sur la touche (menu de commu                 | unication) pour contacter i equipe         |             |
|       | b) Appuver sur la touche " <b>F8</b> " pour sélectionne | er "Ground Crew"                           |             |
|       | c) Appuyer sur la touche " <b>F4</b> " pour sélectionne | er "Wheel Chocks " (cales).                |             |
|       | d) Appuyer sur la touche "F2" pour "Remove \            | Wheel Chocks". (Retirer les                |             |
|       | cales).                                                 |                                            |             |
| 60    | Si vous opérez à partir d'un porte avion, le bo         | uton de trim de décollage réglé            | TRIMMED AS  |
|       | précédemment aura ajusté les stabilisateurs à           | à 12 degrés de cabré, ce qui               | NEEDED      |
|       | Aiustoz lo trim dos stabilisatours solon lo table       | ipulie.                                    |             |
|       | Ajustez le trim des stabilisateurs selon le table       |                                            |             |
|       | CATAPULT LONGIT                                         | UDINAL TRIM                                |             |
|       |                                                         |                                            |             |
|       | WEIGHT BOARD                                            | NOSE UP TRIM                               |             |
|       | 44,000 LBS AND BELOW                                    | 16 °                                       |             |
|       | 45,000 - 48,000 LBS                                     | 17 °                                       |             |
|       | 49,000 LBS AND ABOVE                                    | 19 °                                       |             |
|       |                                                         |                                            |             |
|       | Par exemple, pour un poids de 53222 livres, r           | nous placerions notre                      |             |
|       | stabilisateur à 19 degrés.                              |                                            |             |
|       |                                                         |                                            |             |
|       | NOTE 1: VOUS POUVEZ CONSUITER l'angle de Vot            |                                            |             |
|       | <b>Note 2</b> · Vous pouvez consulter votre poids su    |                                            |             |
|       | CHKLST (Checklist)                                      |                                            |             |
|       |                                                         |                                            |             |

### Arrêts moteurs

**Note** : Il n'y a pas de procédure documentée dans DCS.

Cette procédure adaptée pour DCS se base sur différents retours de pilotes.

#### Roulage après atterrissage

Ne pas rouler avec le réacteur droit coupé : car dans ce cas seul la pression hydraulique des freins et du NWS sera fournie par les accus Hydrauliques.

Gardez au moins un DDI allumé tant que l'avion roule.

#### Piste dégagée

| Ordre | Action                                                        | Statut |
|-------|---------------------------------------------------------------|--------|
| 1     | Siege éjectable sur - SAFE (vérifier sur le panneau de panne) | SAFE   |
| 2     | FLAP switch                                                   | AUTO   |
| 3     | Taxi light (de jour)                                          | OFF    |
| 4     | T/O TRIM button                                               | PRESS  |
| 5     | ECS – Cabin Press                                             | DUMP   |

#### Au parking avant la coupure moteur.

**Note** : N'oubliez pas qu'il vous faudra gérer en même temps les communications radio avec la tour de contrôle

| Ordre | Action                                                                                                    | Statut |
|-------|----------------------------------------------------------------------------------------------------|--------|
| 6     | Frein de parking serré                                                                                                    | PARK   |
| 7     | Ouvrir la verrière                                                                                                    | OPEN   |
| 8     | Interrompre la génération d'oxygène - OBOGS                                                                                         | OFF    |
| 9     | OXY FLOW knob – OFF – attention bug sur la version octobre 2018 si on coupe le<br>flow > perte d connaissance (même cockpit ouvert) | OFF    |
| 10    | INS sur OFF (10 secondes mini avant coupure moteur)                                                                                 | OFF    |
| 11    | Indicateur de secours d'attitude - CAGE/LOCK (clic gauche et roulette en avant)                                                     | CAGED  |
| 12    | Eteindre les senseurs et l'avionique (TCN, D/L,)                                                                                    | OFF    |
| 13    | Eteindre les radios COM1 et COM2                                                                                                    | OFF    |
| 14    | Eteindre les éclairages intérieurs INT LT et extérieurs EXT LT                                                                      | OFF    |

#### Coupure moteur

**Note :** Avant la coupure, laisser les moteurs au ralenti pendant 5 minutes, pour permettre une baisse maitrisée de la température

| Ordre | Action                                                                                      | Statut     |
|-------|---------------------------------------------------------------------------------------------|------------|
| 17    | Vérifier que la jauge d'hydraulique des freins atteigne 3'000 PSI                           | CHECK      |
| 18    | Libérer le train auxiliaire (train avant, NWS)                                              | DISENGAGED |
| 19    | Descendre les volets au maximum - FLAPS                                                     | FULL       |
| 20    | Eteindre le réacteur gauche (position IDLE/OFF) en premier. Attendre l'arrêt du<br>réacteur | CUTOFF     |
| 21    | Eteindre les DDI, le MPCD, l'ALR-67 et le HUD                                               | OFF        |
| 22    | Eteindre le réacteur droit (position IDLE/OFF). Attendre l'arrêt du réacteur                | CUTOFF     |
| 23    | Déconnecter la batterie                                                                     | OFF        |

#### Rendez-vous au Bar de l'AVM !!!

### Annexes

#### Les annexes vous permettent d'approfondir votre compréhension des systèmes du F/A18C

|   | Pre Vol Cabine                                                                                                    |
|---|----------------------------------------------------------------------------------------------------|
| 1 | Les Trois premières vérifications ne sont qu'une partie infime de l'amphi cabine qui consiste à checker que l'avion est dans un état initial « Off »                                                                                                    |
| 4 | On teste l'Emergencie batterie d'abord. Il faut la passer le switch sur override et vérifier pendant au moins 5 sec la stabilité du Voltage. Puis passer la batterie sur On . La batterie d'usage est alors mise en service à son tour                                              |
| 7 | Attention aux confusions : ce que l'on vérifie ici c'est la pression dans l'accumulateur qui sert au freinage d'urgence. En dehors d'une mesure d'urgence la pression de freinage est fournie par le circuit hydraulique dont la pression est lisible sur la paroi verticale gauche |

| Démarrage |                                                                                                    |  |
|-----------|----------------------------------------------------------------------------------------------------|--|
| 1         | L'accumulateur de l' <b>APU</b> est une réserve de pression constituée d'un gaz sous pression et d'un fluide hydraulique. Il peut être rechargé manuellement ou par le circuit hydraulique 2B, lui-même tributaire du moteur 2 (le droit).                                                                                                    |  |
|           | Dans son état initial avec une pression prête à l'emploi, l'accumulateur ne génère pas<br>d'avertissement. Si c'était le cas il faudrait demander sa recharge en fluide au mécano.                                                                                                    |  |
| 3         | On a transféré le fluide sous pression de l'accumulateur vers le moteur hydraulique de l' <b>APU</b> afin de lancer celui-ci. L'accumulateur n'est plus sous pression : l'avertissement <b>APU ACC</b> nous indique que pour utiliser à nouveau l'accumulateur il faut que celui-ci soit rechargé.                                                                                                    |  |
| 6         | <b>Cranker</b> le moteur consiste à lancer la rotation du moteur via l'apport d'air sous pression que délivre l'APU (à l'IFEI le moteur tourne, la T° ne change pas)<br>Passer de Cut off à Idle revient à injecter du carburant dans le moteur et à initier la combustion. (La T° augmente à l'IFEI)                                                                                                    |  |
| 8         | On notera que le régime IDLE au sol avec le système Weight on Wheels actif, n'est pas le même qu'en vol : sans le système WoW actif le régime ne descend pas en dessous de 70%.                                                                                                    |  |
| 9         | Une fois le moteur droit démarré et l'avion au sol, le circuit cuit Hydraulique 2B est prélevé afin de recharger l'accumulateur de l'APU.<br>En vol il faut forcer cette fonction en passant le switch HYD ISOL sur override.<br>Les circuits hydrauliques tributaires du moteur 1 ne rechargent pas l'accumulateur de l'APU                                                                                                    |  |
| 18        | L'attitude de l'avion dans le HUD peut être donnée par l'INS ou par l'horizon artificiel de secours<br>(Standby) ou le choix le plus pertinent laissé au système (Auto).<br>En cas de réglage sur STBY le vecteur vélocité disparaît du HUD et on récupère la water line.<br>La fonction est non simulée actuellement pour le HUD, elle est toutefois efficace pour l'ADI<br>numérique.                                              |  |
| 21        | Au sol au niveau de la mer l'aiguille du manomètre ne bougera pas.<br>Sur certaine carte comme le Nevada vous aurez l'opportunité de constater une variation dès le sol.<br>Pour rappel la cabine doit rester à 8000 pieds jusqu'à une altitude de 23/24 000 pieds. Au-dessus<br>pour une altitude de 30 000 pieds la cabine sera entre 10/12 000 pieds et pour une altitude de 40<br>000 pieds la cabine sera entre 15/17 000 pieds |  |
| 22        | Le F/A-18 fabrique son oxygène :<br>l'OBOGS est le système qui produit l'O2 et effectue le mélange avec l'air en fonction de besoins<br>liés à l'altitude. L'oxy flow règle le débit du gaz que vous respirez                                                                                                    |  |
| 32        | L'alignement IFA dure normalement<br>4 minutes sur un avion immobile,<br>10 minutes sur un avion en mouvement.<br>Actuellement dans le simulateur cette distinction n'est pas faite.                                                                                                    |  |
| 38        | Les feux de formation sont des repères visuels qui servent lorsque vous ne distinguez plus la silhouette de l'avion sur lequel vous tenez une formation. Ils sont donc inutiles tant que vous voyez cet avion.                                                                                                    |  |
|           | On notera que leur basse intensité ne vous permettra pas de repérer un avion sur lequel vous avez perdu le visuel, les feux de position le feront bien avant.                                                                                                    |  |
| 40        | Le Hook Bypass a pour fonction de permettre au donuts de l'indicateur d'AOA de clignoter si vous oubliez de descendre la crosse à l'appontage. <b>Rien d'autre.</b>                                                                                                    |  |

Le test des gouvernes est surveillé par le « Plane Captain ». Le pilote scrute également les valeurs chiffrées des débattements sur sa page FCS. La tolérance pour les rudders et les stabilators est de + ou – 1°.
Le Stick tiré à fond vers l'arrière doit donner une valeur NU 24 au stabilators. Le Stick poussé à fond vers l'avant doit donner une valeur NU 3 au stabilators. Le stick poussé à fond à droite ou à gauche doit donner 20 unités de différence sur les stabilators et une valeur cohérente mais opposée aux ailerons. Les gouvernes de directions sont testées Flaps sur Half et doivent atteindre une déflexion max de 30°.
Le test du Pitot et du Scoop du AV Cool sont souvent réalisés à ce niveau. Même si la sortie du scoop est modélisée dans DCS ne réalisez pas le test car la cupule de prélèvement ne peut être remise en place que manuellement par le personnel au sol ...